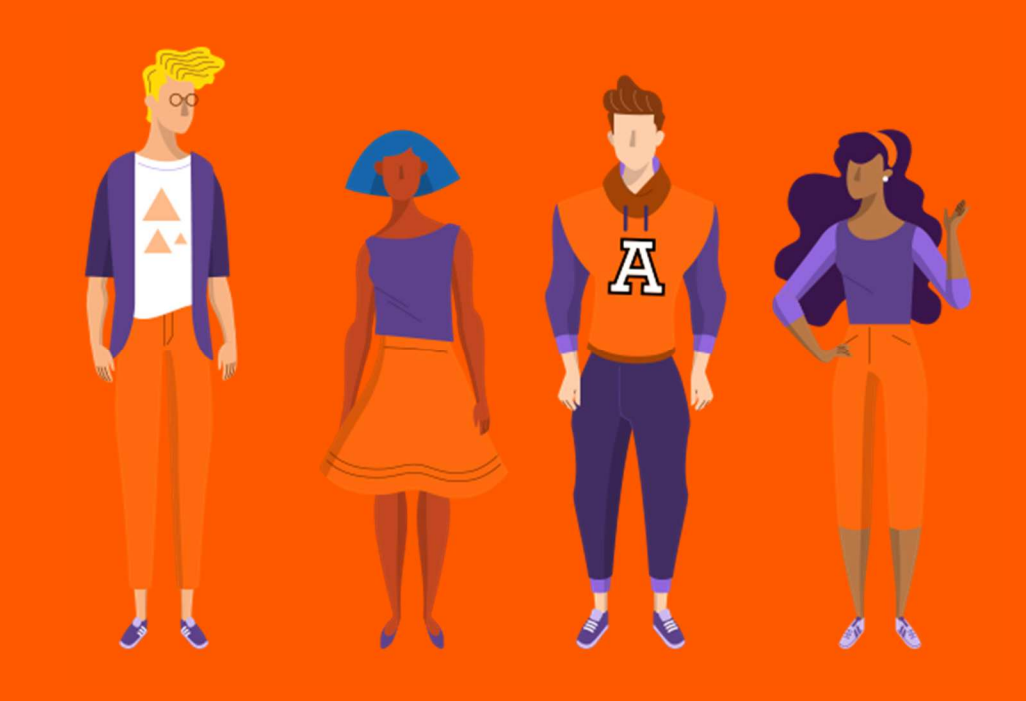

# Guía para la creación de cuenta de correo de la Universidad Anáhuac.

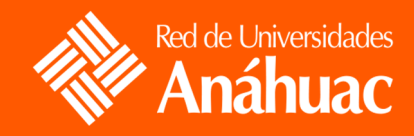

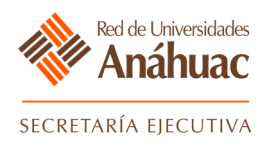

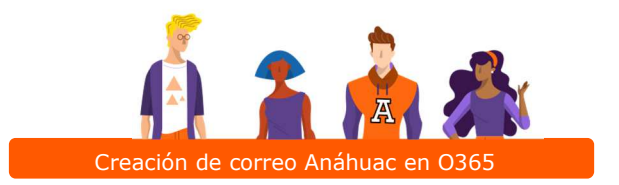

# Contenido

| 1. | Correo electrónico de bienvenida                           | . 3 |
|----|------------------------------------------------------------|-----|
| 2. | Creación de cuenta de correo de la Universidad Anáhuac     | . 5 |
| 3. | Ingreso al portal de office 365 de la Universidad Anáhuac. | 10  |

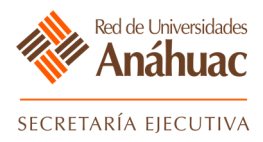

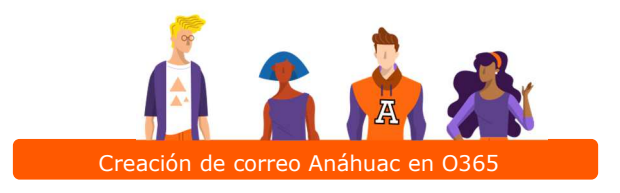

#### 1. Correo electrónico de bienvenida

Para crear tu cuenta de correo de la Universidad Anáhuac, debes abrir tu correo electrónico anteriormente proporcionado y busca el mensaje donde la universidad te da la bienvenida y te proporciona un enlace para acceder al portal donde vas a crear tu cuenta de correo Microsoft office 365 de la Universidad Anáhuac.

|        | Outlook                               | D Buscar Reunirse ahora                                                                                                    | 62 🖓           |
|--------|---------------------------------------|----------------------------------------------------------------------------------------------------|----------------|
| =      | Mensaje nuevo                         | 🛍 Eliminar Correo deseado \vee 🗈 Mover a \vee 🧷 Categorizar \vee 🏷 Deshacer \cdots                                                                                                    |                |
| $\sim$ | Carpetas                              | ⊙ Correo no deseado ☆                                                                                                    | Filtrar $\sim$ |
| Q      | Bandeja d                             | △ Los elementos de correo no deseado se eliminarán tras 10 días                                                                                                    |                |
| 0      | Correo no de                          | ter Barren and and Annual Street Street Street Street                                                                                                    |                |
| 0      | Borradores                            | Concrete Sector Sector and Andre Sector Sector Sect |                |
| ⊳      | Elementos enviad                      | International Control and Annual Control and Annual |                |
| Î      | Elementos elimi                       | Tana Shah Sarah I hada baha ka at angan matukiti hust Saturana at a                                                                                                    |                |
| Ξ      | Archivo                               | · tensteiningen                                                                                                    |                |
|        | Notas                                 | Constitution : A set form to a second which have been a set                                                                                                    |                |
|        | Conversation Hist                     | · Loss & Rado Racelle                                                                                                    |                |
|        | Camata pueda                          | · Loss & Park Reads · · · · · · · · · · · · · · · · · · ·                                                                                                    |                |
|        | Carpeta nueva                         | Family Sampling Art. 1. Carlo and designs. No "Coll Taxa or Transmission New York, New York,     |                |
| ~      | Grupos                                | Residente de la construir de la construire de la construire de la const    | -              |
| ⊕      | Actualizar a<br>Microsoft 365 con     | 🔿 Cuenta de Prueba <sub>Le</sub> 👔 🖻 🏴 Crea tu cuenta @anahuac.mx nombre01 apellido01 , La Universidad Anáhuac México Campus Norte te da la                                                                                                    | Mié 11/11      |
|        | Características de<br>Outlook Premium | tenditenti in Internet internet internet in a second to be a second to be a secon | -              |
|        | <u> </u>                              | International ( International contractor construction of the second second seco |                |
| L      | -                                     |                                                                                                    |                |

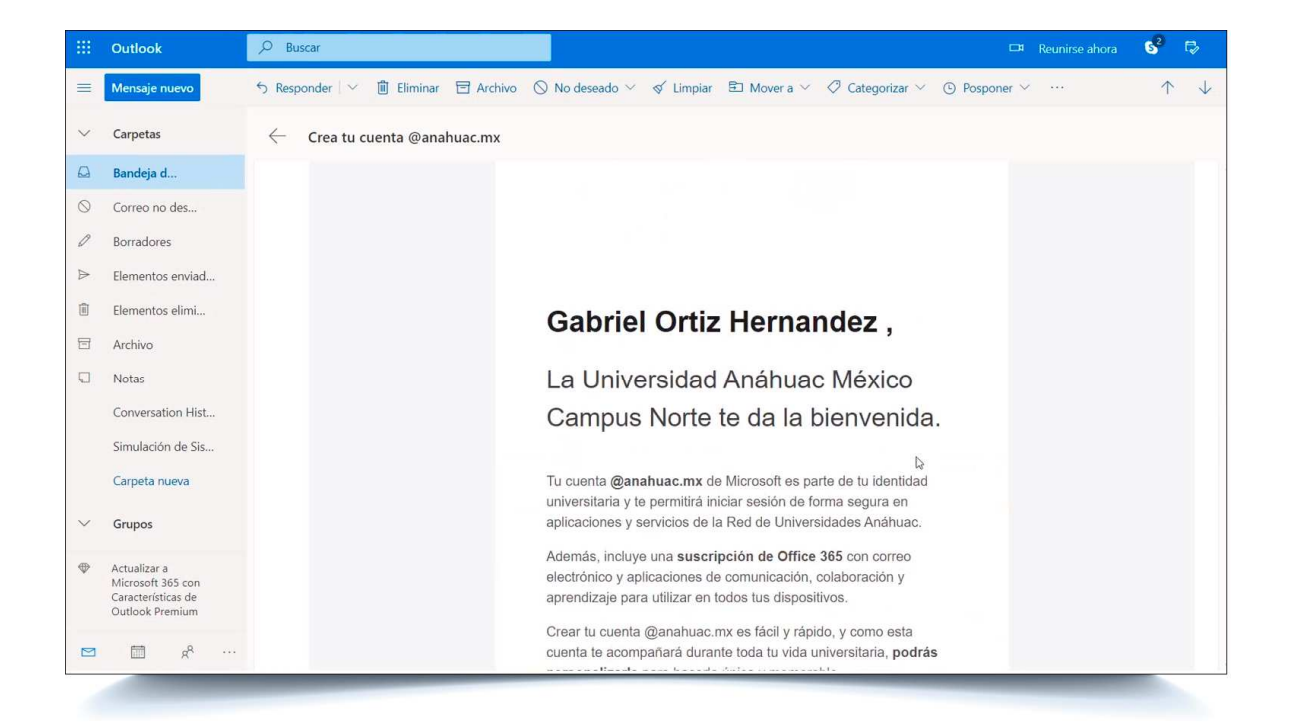

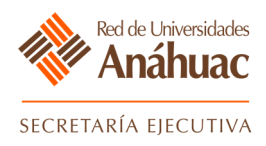

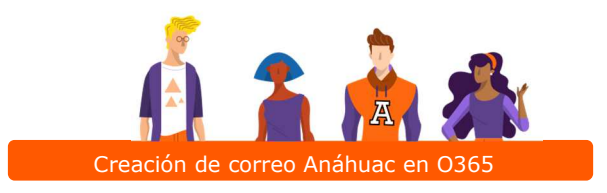

Al final del mensaje, aparece el botón que nos dirigirá al portal de creación de cuenta de correo office 365, debes hacer clic.

|           | Outlook                                                                    | 𝒫 Buscar                                  |                                                                                                    | 6 <sup>2</sup> | r,  |
|-----------|----------------------------------------------------------------------------|-------------------------------------------|----------------------------------------------------------------------------------------------------|----------------|-----|
| =         | Mensaje nuevo                                                              | 📋 Eliminar 🛛 Correo deseado 🗠 🗈 Mover a 🗠 |                                                                                                    | $\uparrow$     | · • |
| $\sim$    | Carpetas                                                                   | ← Crea tu cuenta @anahuac.mx              |                                                                                                    |                |     |
|           | Bandeja d                                                                  |                                           |                                                                                                    |                |     |
| $\otimes$ | Correo no de                                                               |                                           | Tu cuenta @anahuac.mx de Microsoft es parte de tu identidad                                                        |                |     |
| 0         | Borradores                                                                 |                                           | aplicaciones y servicios de la Red de Universidades Anáhuac.                                                       |                |     |
| $\land$   | Elementos enviad                                                           |                                           | Además, incluye una suscripción de Office 365 con correo                                                           |                |     |
| Û         | Elementos elimi                                                            |                                           | electrónico y aplicaciones de comunicación, colaboración y<br>aprendizaje para utilizar en todos tus dispositivos. |                |     |
| ⊟         | Archivo                                                                    |                                           | I<br>Crear tu cuenta @anahuac.mx es fácil y rápido. y como esta                                                    |                |     |
|           | Notas                                                                      |                                           | cuenta te acompañará durante toda tu vida universitaria, podrás                                                    |                |     |
|           | Conversation Hist                                                          |                                           |                                                                                                    |                |     |
|           | Simulación de Sis                                                          |                                           | comienza anora y aprovecna los benencios que tiene para ti.                                                        |                |     |
|           | Carpeta nueva                                                              |                                           |                                                                                                    |                |     |
| $\sim$    | Grupos                                                                     |                                           |                                                                                                    |                |     |
| •         | Actualizar a<br>Microsoft 365 con<br>Características de<br>Outlook Premium |                                           | Crea tu cuenta @anahuac.mx                                                                                         |                |     |
|           | m ه                                                                        |                                           |                                                                                                    |                |     |

El enlace nos lleva al portal de creación de cuentas de office 365 de la Universidad Anáhuac.

| Red de Universidades<br>Anáhuac |                                     |             |
|---------------------------------|-------------------------------------|-------------|
|                                 | Validación                          | <del></del> |
|                                 | Fecha de nacimiento *<br>dd/mm/aaaa |             |
|                                 | Philadel - Condetone                |             |
|                                 |                                     |             |

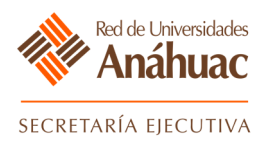

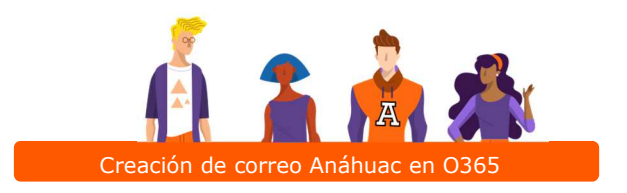

## 2. Creación de cuenta de correo de la Universidad Anáhuac

- a) Una vez ubicados en el portal, ingresamos nuestro ID proporcionado con anterioridad.
- b) Seleccionamos la fecha de nacimiento para acceder al sistema.

| Red de Universidades<br>Anáhuac |                                  |    |   |
|---------------------------------|----------------------------------|----|---|
|                                 | Validación                       | _  |   |
|                                 | ID *<br>00444123                 | a) | • |
|                                 | Fecha de nacimiento * 26/11/1999 | b) |   |
|                                 | No soy un robot                  | c) |   |
|                                 | C Términos y condiciones         | d) |   |
|                                 |                                  | _  |   |
|                                 |                                  | -  |   |

| Red de Universidades |                                |          |           |             |             |             |      |        |      |
|----------------------|--------------------------------|----------|-----------|-------------|-------------|-------------|------|--------|------|
| * Anahuac            | <sup>2020</sup><br>Mie, Nov 25 | <<br>D   | L         | Noviem<br>M | ibr≚ 2<br>M | 2020 `<br>J | v    | ><br>s | b)   |
|                      |                                | 1        | 2         | 3           | 4           | 5           | 6    | 7      |      |
|                      |                                | 15       | 16        | 17          | 18          | 19          | 20   | 21     | A    |
|                      |                                | 22<br>29 | 23<br>30  | 24          | 25          | 26          | 27   | 28     |      |
|                      | _                              |          |           |             |             | CANC        | ELAR | ОК     | A AN |
|                      | No soy un r                    | obot     | Privecida | reCAPTCH    | A           |             |      |        |      |
|                      | Té                             | rminos y | condici   | ones        |             |             |      |        |      |
|                      |                                |          |           |             | _           |             |      |        |      |
|                      |                                |          |           |             |             |             |      |        |      |

- c) Seleccionamos el CAPTCHA.
- d) Seleccionamos el check de "Términos y condiciones".
- e) Hacemos clic en "Aceptar".

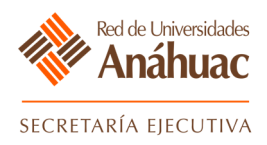

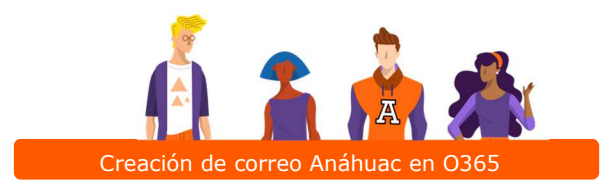

- f) Ya en el portal de creación de cuenta, puedes ver tus datos en el sistema (Nombre, apellido, fecha de nacimiento, ID, usuario, institución, etc.).
- g) En la parte inferior de tus datos se encuentran las opciones de creación de cuenta de correo que te sugiere el sistema.
- h) Tienes la opción de crear tu propio correo.

|   |                                                                                                    | C                                             | reación de cuenta                       |    |
|---|----------------------------------------------------------------------------------------------------|-----------------------------------------------|-----------------------------------------|----|
|   | Estos son tus datos.                                                                                                    |                                               |                                         |    |
|   | Gabriel                                                                                                    | Ortiz Hernandez                               | 00444123                                | 1  |
|   | Nombre(s)                                                                                                    | Apellido(s)                                   | ID                                      | f) |
|   | 26/11/1999                                                                                                    | Alumno                                        | Universidad Anáhuac México Campus Norte |    |
|   | Fecha de Nacimiento                                                                                                    | Usuario                                       | Institución                             |    |
|   | Selecciona una opción de con<br>gabriel.ortiz@anahuac.m<br>gabriel_ortiz@anahuac.m<br>00444123@anahuac.mx<br>gortiz@anahuac.mx<br>gabriel.ortiz26@anahuac | reo institucional<br>IX<br>IX<br>IX<br>C. IIX |                                         | _  |
| 2 | Crear mi propio correo                                                                                                    |                                               |                                         |    |

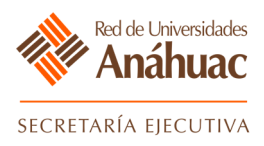

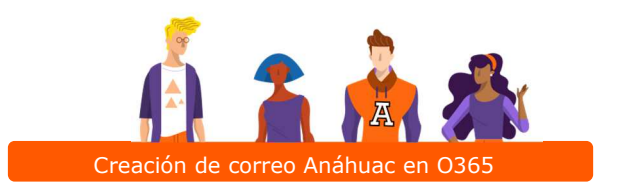

- i) En caso de que hayas elegido crear tu propio correo, puedes ingresarlo en el recuadro que te muestra el inciso.
- j) El sistema te da una serie de recomendaciones para crear tu cuenta correctamente.

|   | Nombre(s)                                                                                                    | Apellido(s)                                                                                                    | ID                                                                                                    |    |           |
|---|----------------------------------------------------------------------------------------------------|----------------------------------------------------------------------------------------------------|----------------------------------------------------------------------------------------------------|----|-----------|
|   | 26/11/1999                                                                                                    | Alumno                                                                                                    | Universidad Anáhuac México Campus Norte                                                                                                    |    |           |
|   | Fecha de Nacimiento                                                                                                    | Usuario                                                                                                    | Institución                                                                                                    |    |           |
|   | Selecciona una opción de correo                                                                                                    | institucional                                                                                                    |                                                                                                    |    |           |
|   | gabriel.ortiz@anahuac.mx     gabriel_ortiz@anahuac.mx     00444123@anahuac.mx     gortiz@anahuac.mx     gortiz@anahuac.mx     gortiz@anahuac.mx     Grear mi propio correo     @anal     @anal                  | ×<br>nuac.mx i)                                                                                                    |                                                                                                    |    |           |
| Þ | Para la creación de tu direcci<br>Puedes combinar cualquier<br>Puedes combinar las inicia<br>Puedes combinar tu nombr<br>Puedes combinar tu nombr<br>Se adminte punto y guión t<br>El sistema validará que la c | ón de correo podrás selecciona<br>a de tus nombres con cualquiera<br>les de tus nombres con cualquiera<br>e o apelido con tu ID (marco0000<br>e con día, mes y/o año de nacimi<br>ajo para separar palabras o núm<br>suenta esté disponible. | r:<br>de tus apellidos (marco.ruiz o marco.marquez).<br>a de tus apellidos (mruiz o mmarquez).<br>12295 o marco_0072295).<br>ento (mruiz2002 o marco.ruiz0502).<br>eros. | j) |           |
|   |                                                                                                    |                                                                                                    |                                                                                                    |    | CONTINUAR |

- k) Puedes elegir una cuenta dentro de las sugerencias del sistema y da clic en "Continuar".
- I) Aparece una ventana que te pregunta si deseas "crear cuenta" o si deseas "cancelar".

| Red de Universid<br>Anáhua | ades <b>AC</b>                                                                                                    | *                                   | <u>é á</u>                                                                 | Á ?          |
|----------------------------|----------------------------------------------------------------------------------------------------|-------------------------------------|----------------------------------------------------------------------------|--------------|
|                            |                                                                                                    |                                     | Creación de cuenta                                                         |              |
|                            | Estos son tus datos.<br>Gabriel<br>Nombre(s)                                                                                                    | Ortiz Hern<br>Apeilido(s            | Se creará la cuenta <b>gabriel.ortiz@anahuac.mx</b> .<br>¿Desea Continuar? |              |
|                            | 26/11/1999<br>Fecha de Nacimiento                                                                                                    | Alumno<br>Usuario                   | Universidad Anáhuac México Campus Norte                                    |              |
| k)                         | Selecciona una opción de cor<br>gabriel ortiz@anahuac.m<br>gabriel ortiz@anahuac.mx<br>gortiz@anahuac.mx<br>gortiz@anahuac.mx<br>gabriel.ortiz2@anahuac.mx | reo institucional<br>IX<br>IX<br>IX |                                                                            |              |
|                            |                                                                                                    |                                     |                                                                            | k) continuar |

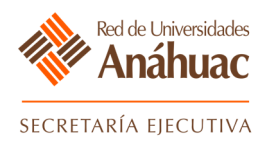

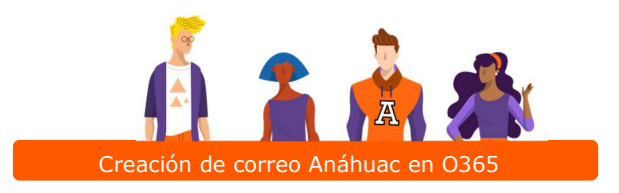

m) Al dar clic en "Crear cuenta", aparece la siguiente pantalla, la cual te indica que tu cuenta ha sido creada correctamente.

| Red de Universidades<br>Anáhuac | 📩 🙈                                 | Å                        | <u>A</u>                   | - Á 🔒          |
|---------------------------------|-------------------------------------|--------------------------|----------------------------|----------------|
|                                 |                                     | Creación de cue          | enta                       |                |
|                                 | Tu cuenta <b>ga</b>                 | briel.ortiz@anahuac.mx   | se creó correctamente.     |                |
| Ę                               | Enviaremos tu contraseña tempo<br>🏽 | ral a parksporting@hotma | il.com desde la cuenta ema | ail@anahuac.mx |
|                                 |                                     |                          |                            |                |
|                                 |                                     |                          |                            |                |
|                                 |                                     |                          |                            |                |
|                                 |                                     |                          |                            | -              |

 n) El sistema te envía un correo electrónico a la cuenta proporcionada anteriormente, donde nos confirma la creación de tu cuenta de correo y una contraseña inicial para ingresar a los servicios y aplicaciones de la universidad.

|           | Outlook                           | ,                                                                                                    | 🖙 Reunirse ahora                                                                                                    | r> ⊚      | ? 🕹 |
|-----------|-----------------------------------|----------------------------------------------------------------------------------------------------|----------------------------------------------------------------------------------------------------|-----------|-----|
| =         | Mensaje nuevo                     | 🛍 Vaciar carpeta 🛛 🗎 Marcar todos como leídos                                                                                                    | Deshacer                                                                                                    |           |     |
| ~         | Carpetas                          | 🕑 Correo no deseado 🛱                                                                                                    |                                                                                                    | Filtrar ~ |     |
|           | Bandeja d                         | △ Los elementos de correo no deseado se elimin                                                                                                    | arán tras 10 días                                                                                                    |           |     |
| $\otimes$ | Correo no de                      | •                                                                                                    | termination provides. The provide the second state of the second state of the second s | -         |     |
| 0         | Borradores                        | 😫 tecumulations                                                                                                    | to send the property of the second second second second second second second second second second second second                                                                                                    |           |     |
|           | Elementos enviad                  |                                                                                                    | THE MERIT CONTRACT IN THE ACCOUNTS AND AND AND A DATA AND AND AND AND AND AND AND AND AND AN                                                                                                    |           |     |
| Ū         | Elementos elimi                   | • ************************************                                                                                                    | the MET CONTRACT WE A New York Music Series Y 1 Science per certainty                                                                                                    |           |     |
| 8         | Archivo                           | • • • • • • • • • • • • • • • • • • •                                                                                                    | The MARY Colleges is the entry field factor takes it is before perfection                                                                                                    | -         |     |
| 5         | Notas                             | Restaur State Street and State                                                                                                    | the state of the state of the s |           |     |
|           | Conversation Hist                 | 😑 tana kinas kan k                                                                                                    |                                                                                                    |           |     |
|           | Simulación de Sis                 | 😫 lana kati kati mata                                                                                                    | NE AND A REAL PROPERTY OF A SAME WAS ADDRESSED AND A                                                                                                    |           |     |
|           | Carpeta nueva                     | 10.000 (10.000 (10.000))     10.000 (10.000)     10.000 (10.000)     10.000 (10.000)     10.000 (10.000)     10.000 (10.000)     10.000 (10.000)     10.000 (10.000)     10.000 (10.000)     10.000 (10.000)     10.000 (10.000)     10.000 (10.000)     10.000     10.000     10.000     10.000     10.000     10.000     10.000     10.000     10.000     10.000     10.000     10.000     10.000     10.000     10.000     10.000     10.000     10.000     10.000     10.000     10.000     10.000     10.000     10.000     10.000     10.000     10.000     10.000     10.000     10.000     10.000     10.000     10.000     10.000     10.000     10.000     10.000     10.000     10.000     10.000     10.000     10.000     10.000     10.000     10.000     10.000     10.000     10.000     10.000     10.000     10.000     10.000     10.000     10.000     10.000     10.000     10.000     10.000     10.000     10.000     10.000     10.000     10.000     10.000     10.000     10.000     10.000     10.000     10.000     10.000     10.000     10.000     10.000     10.000     10.000     10.000     10.000     10.000     10.000     10.000     10.000     10.000     10.000     10.000     10.000     10.000     10.000     10.000     10.000     10.000     10.000     10.000     10.000     10.000     10.000     10.000     10.000     10.000     10.000     10.000     10.000     10.000     10.000     10.000     10.000     10.000     10.000     10.000     10.000     10.000     10.000     10.000     10.000     10.000     10.000     10.000     10.000     10.000     10.000     10.000     10.000     10.000     10.000     10.000     10.000     10.000     10.000     10.000     10.000     10.000     10.000     10.000     10.000     10.000     10.000     10.000     10.000     10.000     10.000     10.000     10.000     10.000     10.000     10.000     10.000     10.000     10.000     10.000     10.000     10.000     10.000     10.000     10.000     10.000     10.000     10.000     10.000     10.000     10.000     10.000     10.000     10.000     10.000       |                                                                                                    |           |     |
| $\sim$    | Grupos                            | And the second second secon | the bound strends whereas have been been a surrout                                                                                                    | -         |     |
| ۲         | Actualizar a<br>Microsoft 365 con | O Cuenta îi ⊖ № 1<br>micuenta@anahuac.mx                                                                                                    | u cuenta @anahuac.mx se creó correctamente nombre07 apellido 07, Tu cuenta @anahuac.mx se creó corr                                                                                                    | Jue 12/11 | n)  |
| -         | Outlook Premium                   |                                                                                                    | We get a star to a loss to the loss of the loss of the |           |     |
| M         | 🗇 x <sup>e</sup>                  | • Name Times                                                                                                    | and share the second second second second second second second second second second second second second second                                                                                                    | . Þ       | _   |

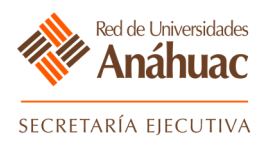

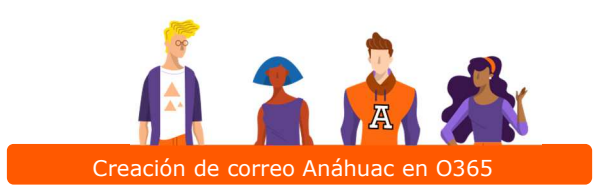

o) Mensaje de cuenta de correo creada y contraseña inicial.

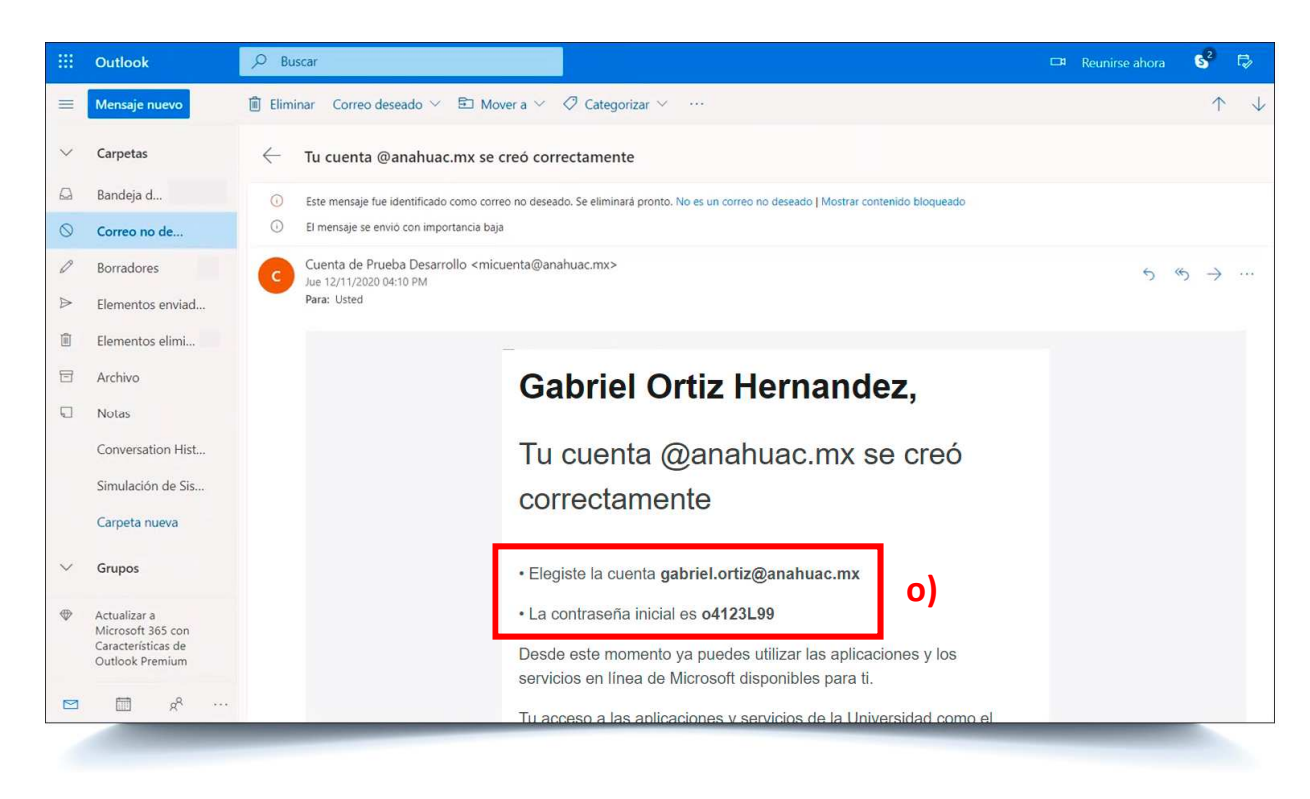

En el correo en la parte final encontrarás un botón que te va a dirigir al portal de office 365 para ingresar a las aplicaciones de la universidad, debes hacer clic.

| -        | Outlook                                                                    | ∠ Buscar                                                                                                    | <table-cell-rows> Reunirse ahora</table-cell-rows> | 62         | ₽            |
|----------|----------------------------------------------------------------------------|----------------------------------------------------------------------------------------------------|----------------------------------------------------|------------|--------------|
| =        | Mensaje nuevo                                                              | i Eliminar Correo deseado $\vee$ E Mover a $\vee$ $\oslash$ Categorizar $\vee$ $\cdots$                                                                                                    |                                                    | $\uparrow$ | $\checkmark$ |
| ~        | Carpetas                                                                   | — Tu cuenta @anahuac.mx se creó correctamente                                                                                                    |                                                    |            |              |
|          | Bandeja d 23298                                                            | Ourseasch and a construction to the set of the set of the se |                                                    |            |              |
| 0        | Correo no de 112                                                           |                                                                                                    |                                                    |            |              |
| 0        | Borradores 20                                                              |                                                                                                    |                                                    |            |              |
|          | Elementos enviad                                                           | att mak og i Nav                                                                                                    |                                                    |            |              |
|          | Elementos elimi 6                                                          |                                                                                                    |                                                    |            |              |
| 8        | Archivo                                                                    |                                                                                                    |                                                    |            |              |
| Q        | Notas                                                                      |                                                                                                    |                                                    |            |              |
|          | Conversation Hist                                                          |                                                                                                    |                                                    |            |              |
|          | Simulación de Sis                                                          |                                                                                                    |                                                    |            |              |
|          | Carpeta nueva                                                              | Inicia sesión ahora                                                                                                    |                                                    |            |              |
| $\sim$   | Grupos                                                                     |                                                                                                    |                                                    |            |              |
| ⊕        | Actualizar a<br>Microsoft 365 con<br>Características de<br>Outlook Premium |                                                                                                    |                                                    |            |              |
| https:// | login microsoftonline.com                                                  |                                                                                                    |                                                    |            |              |

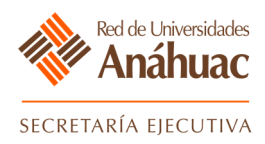

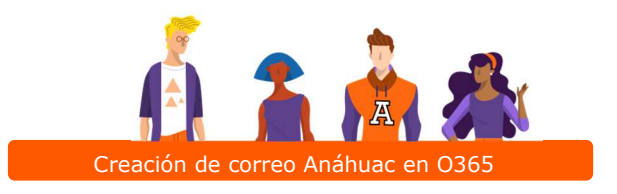

## 3. Ingreso al portal de office 365 de la Universidad Anáhuac.

Una vez ubicado en el acceso al portal de office 365 de la universidad, teclea tu cuenta de correo recientemente creada.

| Microsoft Diciar sesión gabriel.ortiz@anahuac.mx No tiene ninguna cuenta? Cree una. No puede acceder a su cuenta? Opciones de inicio de sesión |
|----------------------------------------------------------------------------------------------------|
|                                                                                                    |

Escribe tu contraseña proporcionada en el correo electrónico anteriormente recibido.

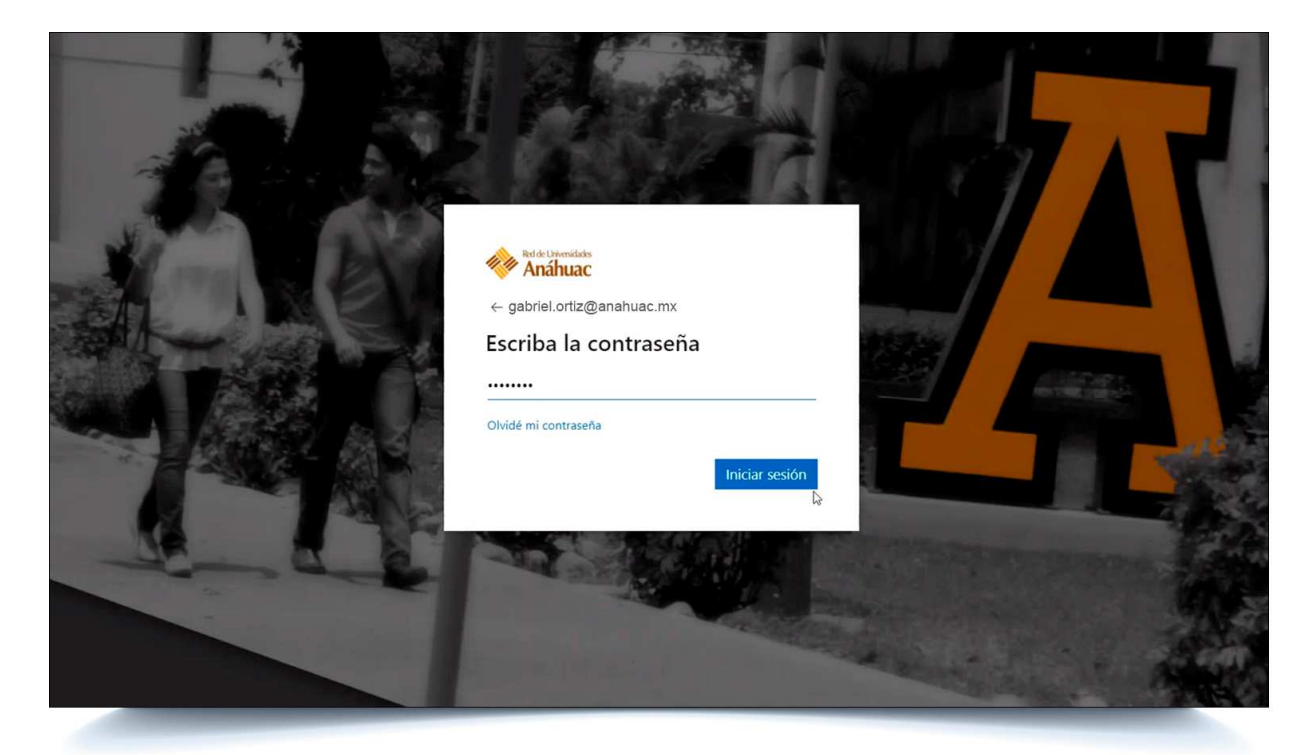

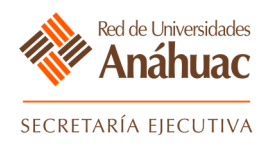

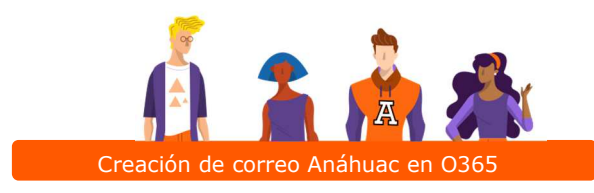

Finalmente te encuentras dentro del portal de office 365 de la Universidad Anáhuac con tu correo creado y contraseña inicial proporcionada.

|                                                                    | https://www.office.com/?auth=2                                                                                                    |                                 | ⊕ \$¢                                 | 全 🖻 😩 …               |    |
|--------------------------------------------------------------------|----------------------------------------------------------------------------------------------------|---------------------------------|---------------------------------------|-----------------------|----|
| iii Office 365                                                     | ANÁHUAC Buscar                                                                                                    |                                 | <b>@</b> ?                            | Gabriel Ortiz Hern GI | •) |
| <ul> <li>■</li> <li>■</li> </ul>                                   | Buenos días, Gabriel<br><u>Recientes</u> Anclados Compartidos conmigo Descubrir                                                                                                    |                                 | Instalar Office ∨<br>↑ Cargar y abrir |                       | *  |
| C<br>C<br>C<br>C<br>C<br>C<br>C<br>C<br>C<br>C<br>C<br>C<br>C<br>C | No hay documentos recientes de Office en línea.<br>Compartir y colaborar con otras personas. Para empezar, crea un nuevo documento o<br>arrástralo aquí para cargar y abrir.<br>Transformativa en línea. |                                 |                                       |                       |    |
| ці;<br>G                                                           | OneDrive<br>Carpetas recientes                                                                                                    | SharePoint<br>Sitios frecuentes |                                       |                       |    |
| B                                                                  | No hay carpetas recientes.                                                                                                    | No hay sitios frecuentes.       | _                                     | Comentarios           |    |